# Cohu Customer Portal

Web-based self-service application accessible to Cohu customers providing a single point of contact for services and information.

# USER GUIDE OEM PROTECT CALL-OFF

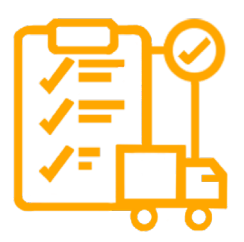

Track all of your contract items. Call-Off quantities from OEM Protect contracts. View remaining quantities.

Revision 1.0 | 27 October 2022

www.cohu.com/service-customer-portal

# →

## Login

To access the Cohu Customer Portal please visit<u>https://portal.cohu.com</u> or <u>www.cohu.com/contact-help-center</u>

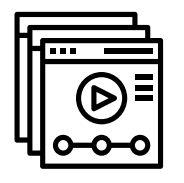

*Learn More* Visit our website to view Module Features Videos <u>www.cohu.com/customer-portal</u>

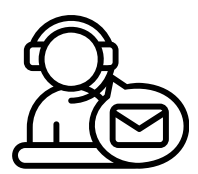

# Technical Support

If you require any technical support please contact us via email: <u>customerportal@cohu.com</u>

| 4 |           |
|---|-----------|
| I |           |
| I |           |
| I | <u></u> @ |
| I |           |
| Ľ |           |

# Cohu Confidential

©Cohu, 2022. Property of Cohu, Inc. All rights reserved. No part of this publication may be modified, reproduced or transmitted in any form without permission from Cohu, Inc.

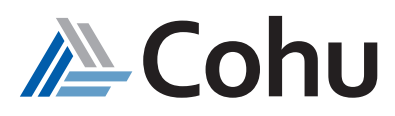

# **OEM PROTECT CALL-OFF**

Track all of your contract items in a single location. Call-Off quantities from OEM Protect contracts. View remaining quantities available in the contract.

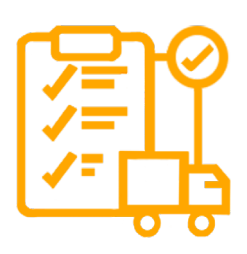

# Call-Off Items

The OEM Protect Call-Off subject area of the Customer Portal provides customers with the ability to Call-Off quantities against their OEM Contract.

## View Remaining Quantities

The OEM Protect Call-off subject areas of the Customer Portal provides customers with the ability to view remaining quantities in the OEM Contract following a Call-Off.

# Call-Off Quantities

#### Step #1

Select OEM Protect Call-Off

Click on OEM Protect Call-Off. From the Quick Links, select Search by Part or select Search by Part from the Top-Right hand side of the OEM Protect Call-Off subject area.

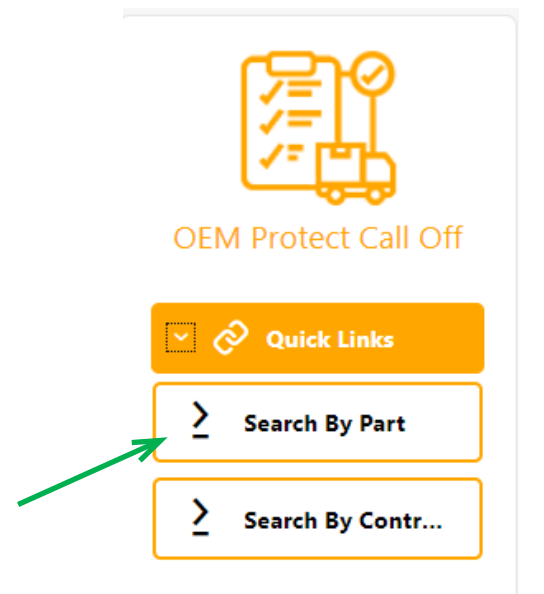

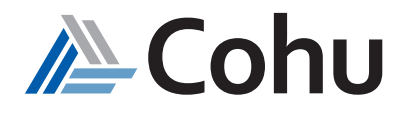

#### Step #2

#### Identify Company Name

Click on drop-down to locate your Company Name. Select Continue

Note: you will only see your assigned sites

#### Step #3

#### View Contract Details

A new window will appear displaying your contract

- **Contract Number**
- PO Number
- Part Number
- Expiry Date •
- **Contract Quantities**
- E Cohu Customer Portal

| Company 🗸 | Please select the following options |   |
|-----------|-------------------------------------|---|
|           | Company                             |   |
|           |                                     | • |

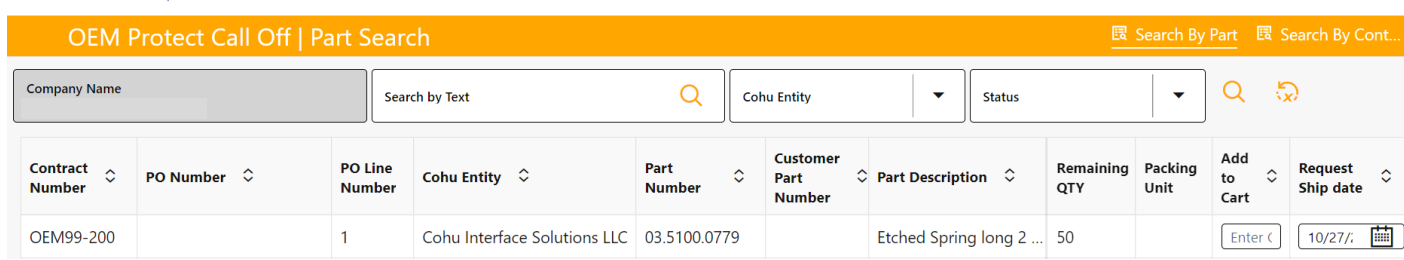

#### Step #4

≡

#### Search by Part Number, etc.

In the Search by Part Number field there are several ways to search

- Cohu Part Number
- Your Part Number •
- **Contract Number** •
- Purchase Order •

#### Cohu Customer Portal Volker Pfingst-Cohu Company Name Q 5 Search by Text Cohu Entity • Status -Customer Add Remaining Contract PO Line Packing Part 0 PO Number 🗘 Cohu Entity 🗘 ♀ Part Description ♀ 0 Part to Number Number Number QTY Unit Number Cart OEM99-200 1 Cohu Interface Solutions LLC 03.5100.0779 Etched Spring long 2 50 Enter (

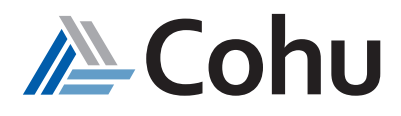

Request

Ship date

10/27/;

\$

🜪 🕑

Volker Pfingst-Cohu

#### Step #5

#### Refine Search (optional)

You may also further refine you search by

• Company Name, Text, Cohu Entity, etc.

| ≡ <i>i</i> / Co    | <b>NU</b> Customer Portal                                                                                                    |          |                                                                                                    |             |     |                              |               |           |                  | <b></b>         | 🕱 Vo                | ker Pfingst-Cohu 🔸   |
|--------------------|----------------------------------------------------------------------------------------------------|----------|----------------------------------------------------------------------------------------------------|-------------|-----|------------------------------|---------------|-----------|------------------|-----------------|---------------------|----------------------|
| OEM F              | Protect Call Off   Pa                                                                                                    | art Sear | ch in the second second second second second second second second second second second second second second sec |             |     |                              |               |           | <u>B</u>         | Search By       | Part 🖪 S            |                      |
| Company Name       |                                                                                                    | Sear     | ch by Text                                                                                                    | Q           | Coh | hu Entity                    | -             | Status    |                  | -               | Q 🖏                 | 9                    |
| Contract<br>Number | Contract<br>Number<br>PO Number<br>PO Line Number<br>Cohu Entity<br>Cohu Entity<br>Cohu Enti |          |                                                                                                    |             | \$  | Customer<br>Part ≎<br>Number | Part Descript | ion 🗘     | Remaining<br>QTY | Packing<br>Unit | Add<br>to ≎<br>Cart | Request<br>Ship date |
| OEM99-200          |                                                                                                    | 1        | Cohu Interface Solutions LLC                                                                                    | 03.5100.077 | 79  |                              | Etched Sprin  | ng long 2 | 50               |                 | Enter (             | 10/27/;              |

#### Load More

Up to 100 part numbers are displayed. Select Load More to view additional contract parts available

| ≡ ∕ <b>≧</b> Co    | hu Customer Por          | tal               |                    |                           |                            |                     |          |                |     |    |                | ý               | ₽ 🐔                 | Jason-hl Liu 🔹            |
|--------------------|--------------------------|-------------------|--------------------|---------------------------|----------------------------|---------------------|----------|----------------|-----|----|----------------|-----------------|---------------------|---------------------------|
| OEM Pro            | otect Call Off   Part Se | arch              |                    |                           |                            |                     |          |                |     |    | R              | Search By I     | Part 🖽              | Search By Con             |
| Contract<br>Number | PO Number 🗘              | PO Line<br>Number | Cohu Entity 🗘      | Part $\diamond$<br>Number | Customer<br>Part<br>Number | Part<br>Description | Status 🗘 | Expiry<br>Date | иом | Q. | Remaini<br>QTY | Packing<br>Unit | Add<br>to ≎<br>Cart | Request<br>Ship ≎<br>date |
| OEM22-011          | DLT OEM22-011 ST PO CASE | 640               | Delta Design, Inc. | 8301915001                |                            | CABLE ASSY, PWR PN  | Active   | 30-Nov-2023    | ea  | 6  | 6              |                 | Enter               | 10/2; 🧰                   |
| OEM22-011          | DLT OEM22-011 ST PO CASE | 650               | Delta Design, Inc. | 8305155002                |                            | PROGRAMMED ASSY     | Active   | 30-Nov-2023    | ea  | 6  | 6              |                 | Enter               | 10/2; 🧮                   |
| OEM22-011          | DLT OEM22-011 ST PO CASE | 660               | Delta Design, Inc. | 8305911001                |                            | FRAME, CHUCK W/D    | Active   | 30-Nov-2023    | ea  | 5  | 5              |                 | Enter               | 10/27 🛗                   |
| OEM22-011          | DLT OEM22-011 ST PO CASE | 670               | Delta Design, Inc. | 8306160901                |                            | VAC PUMP OVERHA     | Active   | 30-Nov-2023    | ea  | 5  | 5              |                 | Enter               | 10/2; 🛗                   |
| OEM22-011          | DLT OEM22-011 ST PO CASE | 680               | Delta Design, Inc. | 8306304101                |                            | EXIT BLOCK, COLD Z  | Active   | 30-Nov-2023    | ea  | 6  | 6              |                 | Enter               | 10/2; 🛗                   |
| OEM22-011          | DLT OEM22-011 ST PO CASE | 690               | Delta Design, Inc. | 8307294101                |                            | RETAINER, JEDIC TRA | Active   | 30-Nov-2023    | ea  | 2  | 2              |                 | Enter               | 10/27 🛗                   |
| OEM22-011          | DLT OEM22-011 ST PO CASE | 700               | Delta Design, Inc. | 8307363101                |                            | BELT CLAMP, MATRIX  | Active   | 30+Nov+2023    | ea  | 26 | 26             |                 | Enter               | 10/27 🛗                   |
| OEM22-011          | DLT OEM22-011 ST PO CASE | 710               | Delta Design, Inc. | 8307720001                |                            | GEAR TRACK ROLLER   | Active   | 30-Nov-2023    | ea  | 32 | 32             |                 | Enter               | 10/27 🛗                   |
| OEM22-011          | DLT OEM22-011 ST PO CASE | 720               | Delta Design, Inc. | 8307755002                |                            | MOTOR ASSY, TS Z P  | Active   | 30-Nov-2023    | ea  | 2  | 2              |                 | Enter               | 10/2;                     |
| OEM22-011          | DLT OEM22-011 ST PO CASE | 730               | Delta Design, Inc. | 8308607101                |                            | BELT CLAMP, BOAT A  | Active   | 30-Nov-2023    | ea  | 26 | 26             |                 | Enter               | 10/2;                     |
| OEM22-011          | DLT OEM22-011 ST PO CASE | 740               | Delta Design, Inc. | 8308980001                |                            | PICK BODY ASSY - X8 | Active   | 30-Nov-2023    | ea  | 8  | 8              |                 | Enter               | 10/27 🛗                   |
| OEM22-011          | DLT OEM22-011 ST PO CASE | 750               | Delta Design, Inc. | 8309022101                |                            | SHAFT, BRAKE, PICK  | Active   | 30-Nov-2023    | ea  | 8  | 8              |                 | Enter               | 10/27 🛗                   |
| OEM22-011          | DLT OEM22-011 ST PO CASE | 760               | Delta Design, Inc. | 8309075001                |                            | SOFT TOUCH ASSY, F  | Active   | 30-Nov-2023    | ea  | 3  | 3              |                 | Enter               | 10/2; 🛗                   |
|                    |                          |                   |                    |                           |                            |                     |          |                |     |    |                |                 | 7                   | Load More                 |

#### Step #6 Call-Off Quantities

Key-in your Call-Off quantities. An Error Message will appear if:

- 1. Quantity entered is greater than remaining quantities
- 2. Quantity entered is not in the multiplier of the packing unit (UOM)

| OEM P              | rotect Call Off   Part S | earch            |                           |                  |                              |              |             |     |             |                |        |                     |                | 8                 | Search By I      | Part 🖪            | Search By Con             |
|--------------------|--------------------------|------------------|---------------------------|------------------|------------------------------|--------------|-------------|-----|-------------|----------------|--------|---------------------|----------------|-------------------|------------------|-------------------|---------------------------|
| Company Name       |                          |                  | Search by Text            |                  |                              | Q            | Cohu Entity |     |             | •              | Status |                     |                | •                 | Q 🕻              | )                 |                           |
| Contract<br>Number | PO Number 🗘              | PO Line<br>Numbe | Cohu<br>Entity $\diamond$ | Part ^<br>Number | Customer<br>Part ≎<br>Number | Part<br>Desc | ription     | ٥   | Status 🗘 .  | Expiry<br>Date | ٥      | UOM                 | Contrac<br>QTY | Remainin<br>QTY   | Packing<br>Unit  | Add<br>to<br>Cart | Request<br>Ship ≎<br>date |
| OEM21-004          | 4502236044               | 10               | Cohu GmbH                 | 02-45165         |                              | FIXED        | ALIGNMENT   | FRA | GracePeriod | 30-Nov-        | 2022 1 | - <sup>1</sup> • Pi | ease enter Qu  | antity lower that | in or equal to 5 | P En              | 10/27 🛗                   |
| OEM21-004          | 4502236044               | 11               | Cohu GmbH                 | 02-45165         |                              | FIXED        | ALIGNMENT   | FRA | GracePeriod | 30-Nov-        | 2022   | ea                  | 5              | 5                 |                  | 6                 | 10/27                     |

| Contract<br>Number | PO Number 🗘              | PO Line<br>Number | Cohu Entity 🗘                  | Part Number 🗘 | Customer<br>Part<br>Number | Part $\diamond$ Description | Status 🗘         | Expi Ren<br>Date QT | mainin I<br>Y I | Packing<br>Unit | Add<br>to ≎<br>Cart | Request<br>Ship<br>date | \$ |
|--------------------|--------------------------|-------------------|--------------------------------|---------------|----------------------------|-----------------------------|------------------|---------------------|-----------------|-----------------|---------------------|-------------------------|----|
| ULIVITT 120        | OLIVITE 12010 CADE TIN   | J                 | ismeca curope semiconductor SA | 1200017       |                            | JULLINUID LINEAN J          | Gracerenou       | 51070               |                 |                 |                     | 10/21                   |    |
| OEM77-120          | OEM77-120 PO CASE TNI    | 4                 | Ismeca Europe Semiconductor SA | 9990004       |                            | BASE-TURRET NX16            | Please enter Qua | antity in multi     | iple of Pacl    | king Unit       | Enter               | 10/27                   |    |
| OEM22-011          | DLT OEM22-011 ST PO CASE | 20                | Delta Design, Inc.             | 1501874       |                            | TY-RAP,3-1/2",HI TE         | Active           | 30-N 184            | 4               | 4               | ● 1                 | 10/27                   |    |

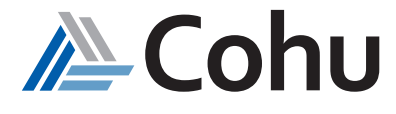

- 3. Selected item exists in grace/expired contract. User must call-off from older contract first.
  - Yes remain call-off quantity in the "latest" contract
  - No will delete the current entered quantity

| ≡ ∕ <b>≧</b> Co      | hu Customer Portal                   |                   |                           |                                  |                            |                                     |              |                        |                           |     |                 |                | F               | ر 🎓 🗖               | oanne Kook 🔸              |
|----------------------|--------------------------------------|-------------------|---------------------------|----------------------------------|----------------------------|-------------------------------------|--------------|------------------------|---------------------------|-----|-----------------|----------------|-----------------|---------------------|---------------------------|
|                      |                                      |                   |                           |                                  |                            |                                     |              |                        |                           |     |                 |                |                 |                     | search By Con             |
| Company Name         | · -···· ·                            | Search by Ter     | đ                         |                                  |                            | Cohu Entity                         |              |                        | ▼ Status                  |     |                 | •              | Q ix            |                     |                           |
| Contract<br>Number ≎ | PO Number ≎                          | PO Line<br>Number | Cohu<br>Entity $\diamond$ | Part<br>Number                   | Customer<br>Part<br>Number | Part<br>Description                 | ¢            | Status ¢               | Expiry<br>Date $\diamond$ | UOM | Contract<br>QTY | Remaini<br>QTY | Packing<br>Unit | Add<br>to ≎<br>Cart | Request<br>Ship ≎<br>date |
| UEIVIZ 1-UZ 1        | 21104100                             | 19                | Conu Gillom               | WILG.002                         |                            | GLIDE BOSHING                       |              | Active                 | 50-3011-2025              | ea  | 1025            | 1025           | 20              | C CIU               | 10/27 ===                 |
| OEM21-021            | 21184108                             | 23                | Cohu Gmbł                 | MLG.019                          |                            | GLIDE BUSHING                       |              | Active                 | 30-Jun-2023               | ea  | 445             | 445            |                 | <mark>1</mark>      | 10/27 📋                   |
| OEM21-001            | OEM21-001 REMAINING QUANTITIES UNDER | 50                | Cohu GmbH                 | MLG.019                          |                            | GLIDE BUSHING                       |              | Expired                | 30-Jun-2022               | ea  | 544             | 317            |                 | 🛛 Ent               | 10/27 🛗                   |
| OEM21-021            | 21184108                             | 27                | Cohu Gml                  |                                  |                            |                                     |              |                        | 30-Jun-2023               | ea  | 224             | 224            |                 | 🛛 Ent               | 10/27 📋                   |
| OEM21-021            | 21184108                             | 25                | Cohu Gml                  | Selected item<br>still want to c | exist in g<br>ontinue ca   | race/expired co<br>III-off from thi | ontr<br>s co | act, do you<br>ntract? | 30-Jun-2023               | ea  | 1300            | 1128           |                 | 🛛 Ent               | 10/27 🛗                   |
| OEM21-021            | 21184108                             | 47                | Cohu Gml                  |                                  | •                          |                                     |              |                        | 30-Jun-2023               | ea  | 332             | 332            |                 | 🛛 Ent               | 10/27 🛗                   |
| OEM21-021            | 21184108                             | 14                | Cohu Gml                  |                                  | 3.                         | Yes                                 |              | No                     | 30-Jun-2023               | ea  | 414             | 400            | 25              | 🛛 Ent               | 10/27 📋                   |
| OEM21-001            | OEM21-001 REMAINING QUANTITIES UNDER | 51                | Cohu Gml                  |                                  |                            |                                     |              |                        | 30-Jun-2022               | ea  | 550             | 325            | 25              | 🛛 Ent               | 10/27 📋                   |

- 4. Only 1 PO can be processed each time (non-shipment PO)
  - Yes will empty the initial contract call-off entry
  - No will delete the current call-off quantities entered

| = 🚈 (              | Cohu Customer      | Portal            |                  |                |                              |            |                 |           |                |    |                  |                   |                   | 2                   | Soanne Joanne        | Kook 🝷  |
|--------------------|--------------------|-------------------|------------------|----------------|------------------------------|------------|-----------------|-----------|----------------|----|------------------|-------------------|-------------------|---------------------|----------------------|---------|
| OEM                |                    |                   |                  |                |                              |            |                 |           |                |    |                  |                   |                   |                     |                      |         |
| Company Name       | · · · ·            |                   | Search by Tex    | t              |                              | Q          | Cohu Entity     |           | ▼ Statu        | s  |                  | -                 | Q 5               |                     | 3                    | O mins. |
| Contract<br>Number | ≎ PO Number ≎      | PO Line<br>Number | Cohu ≎<br>Entity | Part<br>Number | Customer<br>Part S<br>Number | Part Des   | cription ¢      | Status 0  | Expiry<br>Date | ¢ι | ON Contra<br>QTY | ac Remaini<br>QTY | r Packing<br>Unit | Add<br>to ≎<br>Cart | Request Ship<br>date | \$      |
| UEM21-001          | OEM21-001 KEMAININ | 19                | Conu GmbH        | MIEG.077       |                              | SHUCK AB   | SOKREK          | Expired   | 30-Jun-2022    | e  | 054              | 485               |                   | Enter C             | 10/2//2022           |         |
| OEM21-021          | 21184108           | 19                | Cohu GmbH        | MLG.002        |                              | GLIDE BUS  | HING            | Active    | 30-Jun-2023    | e  | 7025             | 7025              | 25                | <b>2</b> 5          | 10/27/2022           |         |
| OEM21-021          | 21184108           | 23                | Cohu GmbH        | MLG.019        |                              | CUDE DUC   | 111612          |           | 20 1 2022      | e  | 445              | 445               |                   | <b>1</b>            | 10/27/2022           |         |
| OEM21-001          | OEM21-001 REMAININ | 50                | Cohu GmbH        | MLG.019        | Adding this                  | itom fron  | n difforant PO  | will omnt | *ho            | e  | 544              | 317               |                   | 2                   | 10/27/2022           |         |
| OEM21-021          | 21184108           | 27                | Cohu GmbH        | MLG.074        | current cart                 | , do you s | till want to co | ntinue?   | , che          | e  | 224              | 224               |                   | Enter C             | 10/27/2022           |         |
| OEM21-021          | 21184108           | 25                | Cohu GmbH        | MLG.114        |                              | _          |                 |           |                | e  | 1300             | 1128              |                   | Enter C             | 10/27/2022           |         |
| OEM21-021          | 21184108           | 47                | Cohu GmbH        | MLG.175        |                              | 4.         | Yes             |           | No             | e  | 332              | 332               |                   | Enter C             | 10/27/2022           |         |
| OEM21-021          | 21184108           | 14                | Cohu GmbH        | MLG.261        |                              |            |                 |           |                | e  | 414              | 400               | 25                | Enter C             | 10/27/2022           |         |

Adding item from a different Contract/PO/Cohu legal entity

- Non-PO Customer Shipment PO is only issued upon call-off. Error message will indicate. You must decide which PO Call-Off you wish to remain in your cart
- Note PO Customer Shipment PO is issued. There is no issue to mix. No Error message will appear

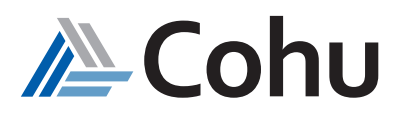

#### Step #7 Add to Cart

Enter your desired call-off quantities in the column "Add to Cart"

#### An Error Message will appear if:

- · Quantity entered is more than remaining quantities
- Quantity entered is not in the multiplier of packaging unit
- Remaining quantity open in older contract
- Quantity address from a different contract/different Cohu legal entity (applicable when submitting a PO during call-off only)

| ≡ ∕ <b>≧</b> Coh   | U Customer Po         | rtal              |                              |                 |                            |                      |             |                |     |                |                  | ¥ <b>9</b> 😤    | Volker I            | fingst-Co               | ohu 🝷              |
|--------------------|-----------------------|-------------------|------------------------------|-----------------|----------------------------|----------------------|-------------|----------------|-----|----------------|------------------|-----------------|---------------------|-------------------------|--------------------|
| OEM Prot           | ect Call Off   Part S | earch             |                              |                 |                            |                      |             |                |     |                | œ                | Search By       | Part 🔣              | Search By C             | Con                |
| Company Name       |                       |                   | Search by Text               |                 | Q                          | Cohu Entity          | ▼ St        | atus           |     | •              | Q 😓              |                 |                     | 29                      | Apires in<br>mins. |
| Contract<br>Number | PO Number $\diamond$  | PO Line<br>Number | Cohu Entity 🗘                | Part<br>Number  | Customer<br>Part<br>Number | Part<br>Description  | Status ¢    | Expiry<br>Date | иом | Contrac<br>QTY | t Remaini<br>QTY | Packing<br>Unit | Add<br>to ≎<br>Cart | Request<br>Ship<br>date | t<br>≎             |
| OEM99-200          | ELMOS CIS TEST OEM    | 1                 | Cohu Interface Solutions LLC | 03.5100.0779    |                            | Etched Spring long 2 | Active      | 31-Jan-2024    | ea  | 50             | 50               | _               | 01                  | 10/27                   |                    |
| OEM99-200          | ELMOS CIS TEST OEM    | 2                 | Cohu Interface Solutions LLC | 08.36.01.02.18  |                            | LEVER CPL            | Active      | 31-Jan-2024    | ea  | 66             | <                | Octol           | oer 2022            | 3                       | >                  |
| OEM99-200          | ELMOS CIS TEST OEM    | 3                 | Cohu Interface Solutions LLC | A08.37.11.00.08 | 210943                     | DSTC LDG 13.5MM L    | Active      | 31-Jan-2024    | ea  | 48             | S M              | т               | W T                 | F S                     | s                  |
| OEM99-200          | ELMOS CIS TEST OEM    | 4                 | Cohu Interface Solutions LLC | A08.37.55.01.16 |                            | CSPRG BOTTOM NAR     | Active      | 31-Jan-2024    | ea  | 100            |                  |                 |                     |                         | 1                  |
| OEMFF-GGG          | ELMOS REMAINING QTY   | 2                 | Cohu GmbH                    | 04.1000.0371    | 21004638                   | Glass (Vision)       | GracePeriod | 31-Mar-2023    | ea  | 77             |                  |                 |                     |                         | в                  |
| OEMFF-GGG          | ELMOS REMAINING QTY   | 3                 | Cohu GmbH                    | 04.1000.0860    | 21004531                   | Cylinder with Cap    | GracePeriod | 31-Mar-2023    | ea  | 52             |                  |                 |                     |                         | 15                 |
| OEMFF-GGG          | ELMOS REMAINING QTY   | 4                 | Cohu GmbH                    | 04.1000.1083    | 21004545                   | Cylinder with Cap    | GracePeriod | 31-Mar-2023    | ea  | 152            |                  |                 |                     |                         | 2                  |
| OEMFF-GGG          | ELMOS REMAINING QTY   | 6                 | Cohu GmbH                    | 04.1000.1890    | 21004719                   | Holder Pin           | GracePeriod | 31-Mar-2023    | ea  | 72             |                  |                 | 27                  | 28 2                    | 20                 |
| OEMFF-GGG          | ELMOS REMAINING QTY   | 7                 | Cohu GmbH                    | 04.1000.1902    | 21004540                   | Pin                  | GracePeriod | 31-Mar-2023    | ea  | 52             |                  |                 | 20 21               | 20 2                    | 9                  |
| OEMFF-GGG          | ELMOS REMAINING QTY   | 8                 | Cohu GmbH                    | 04.1000.1914    | 21005250                   | Roller Turn          | GracePeriod | 31-Mar-2023    | ea  | 108            | 30 31            |                 |                     | 1                       |                    |

**Note:** In case of any performance issue, please keep your cart to 15 items or less, only in order to proceed to the next step

#### Step #8

#### Request Ship Date

The Customer Portal will auto-fill the request ship date to be 5 working days in advance If you require a particular ship date >5 working days in advance, you can override the auto fill date Note the earlier date that can be selected is always five working days

| ≡ ∕ <b>≧</b> Coh   | U Customer Po         | rtal              |                              |                 |                            |                      |             |                |     |                |                | P            | â           | Volker                | Pfingst-0             | Cohu 🝷   |
|--------------------|-----------------------|-------------------|------------------------------|-----------------|----------------------------|----------------------|-------------|----------------|-----|----------------|----------------|--------------|-------------|-----------------------|-----------------------|----------|
| OEM Prote          | ect Call Off   Part S |                   |                              |                 |                            |                      |             |                |     |                |                |              |             |                       |                       |          |
| Company Name       |                       |                   | Search by Text               |                 | Q                          | Cohu Entity          | ▼           | atus           |     | •              | Q 🕻            | )            |             |                       | 2                     | 9 mins.  |
| Contract<br>Number | PO Number $\diamond$  | PO Line<br>Number | Cohu Entity 🗘                | Part<br>Number  | Customer<br>Part<br>Number | Part<br>Description  | Status ¢    | Expiry<br>Date | иом | Contrac<br>QTY | t Remai<br>QTY | niı Pa<br>Un | cking<br>it | Add<br>to <<br>Cart   | Reque<br>Ship<br>date | est<br>≎ |
| OEM99-200          | ELMOS CIS TEST OEM    | 1                 | Cohu Interface Solutions LLC | 03.5100.0779    |                            | Etched Spring long 2 | Active      | 31-Jan-2024    | ea  | 50             | 50             |              |             | <ul><li>● 1</li></ul> | 10/2                  |          |
| OEM99-200          | ELMOS CIS TEST OEM    | 2                 | Cohu Interface Solutions LLC | 08.36.01.02.18  |                            | LEVER CPL            | Active      | 31-Jan-2024    | ea  | 66             | <              | (            | octoby      | er 2522               | 1                     | >        |
| OEM99-200          | ELMOS CIS TEST OEM    | 3                 | Cohu Interface Solutions LLC | A08.37.11.00.08 | 210943                     | DSTC LDG 13.5MM L    | Active      | 31-Jan-2024    | ea  | 48             | 5              | м            |             | v т                   | F                     | s        |
| OEM99-200          | ELMOS CIS TEST OEM    | 4                 | Cohu Interface Solutions LLC | A08.37.55.01.16 |                            | CSPRG BOTTOM NAR     | Active      | 31-Jan-2024    | ea  | 100            |                |              |             |                       |                       | 1        |
| OEMFF-GGG          | ELMOS REMAINING QTY   | 2                 | Cohu GmbH                    | 04.1000.0371    | 21004638                   | Glass (Vision)       | GracePeriod | 31-Mar-2023    | ea  | 77             |                |              |             |                       |                       | 8        |
| OEMFF-GGG          | ELMOS REMAINING QTY   | 3                 | Cohu GmbH                    | 04.1000.0860    | 21004531                   | Cylinder with Cap    | GracePeriod | 31-Mar-2023    | ea  | 52             |                |              |             |                       |                       | 15       |
| OEMFF-GGG          | ELMOS REMAINING QTY   | 4                 | Cohu GmbH                    | 04.1000.1083    | 21004545                   | Cylinder with Cap    | GracePeriod | 31-Mar-2023    | ea  | 152            |                |              |             |                       |                       | 22       |
| OEMFF-GGG          | ELMOS REMAINING QTY   | 6                 | Cohu GmbH                    | 04.1000.1890    | 21004719                   | Holder Pin           | GracePeriod | 31-Mar-2023    | ea  | 72             |                |              |             | 27                    | 20                    | 20       |
| OEMFF-GGG          | ELMOS REMAINING QTY   | 7                 | Cohu GmbH                    | 04.1000.1902    | 21004540                   | Pin                  | GracePeriod | 31-Mar-2023    | ea  | 52             |                |              |             | ~                     |                       |          |
| OEMFF-GGG          | ELMOS REMAINING QTY   | 8                 | Cohu GmbH                    | 04.1000.1914    | 21005250                   | Roller Turn          | GracePeriod | 31-Mar-2023    | ea  | 108            | 30             | 31           |             |                       |                       |          |

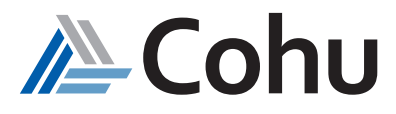

#### Step 9

#### Cart Indicator

When an item is Added to Cart, the Trolley will be updated to show the item count The Cart can be accessed anytime without having to complete the Call-Off items

| ≡ ∕ <b>≧</b> Coh   | U Customer Po           | rtal              |                              |                 |                            |                           |             |                |     |                 |                | ¥ <b>9</b> 🐔      | Volk                 | er Pf       | ingst-C                | ohu 🝷   |
|--------------------|-------------------------|-------------------|------------------------------|-----------------|----------------------------|---------------------------|-------------|----------------|-----|-----------------|----------------|-------------------|----------------------|-------------|------------------------|---------|
| OEM Prote          | ect Call Off   Part S   |                   |                              |                 |                            |                           |             |                |     |                 |                |                   |                      |             |                        |         |
| Company Name       |                         |                   | Search by Text               |                 | Q                          | Cohu Entity               | ▼ st        | atus           |     | •               | Q 🕻            |                   |                      |             | 29                     | 9 mins. |
| Contract<br>Number | PO Number $\hat{\circ}$ | PO Line<br>Number | Cohu Entity 🗘                | Part<br>Number  | Customer<br>Part<br>Number | Part $\hat{}$ Description | Status ≎    | Expiry<br>Date | иом | Contract<br>QTY | t Remai<br>QTY | ni: Packi<br>Unit | ng Add<br>to<br>Carf | l<br>≎<br>t | Reques<br>Ship<br>date | st<br>≎ |
| OEM99-200          | ELMOS CIS TEST OEM      | 1                 | Cohu Interface Solutions LLC | 03.5100.0779    |                            | Etched Spring long 2      | Active      | 31-Jan-2024    | ea  | 50              | 50             |                   | 0                    | 1           | 10/27                  |         |
| OEM99-200          | ELMOS CIS TEST OEM      | 2                 | Cohu Interface Solutions LLC | 08.36.01.02.18  |                            | LEVER CPL                 | Active      | 31-Jan-2024    | ea  | 66              | <              | Oct               | ober 20              | 22          |                        | >       |
| OEM99-200          | ELMOS CIS TEST OEM      | 3                 | Cohu Interface Solutions LLC | A08.37.11.00.08 | 210943                     | DSTC LDG 13.5MM L         | Active      | 31-Jan-2024    | ea  | 48              | 5              | и т               | w                    | т           | F                      | s       |
| OEM99-200          | ELMOS CIS TEST OEM      | 4                 | Cohu Interface Solutions LLC | A08.37.55.01.16 |                            | CSPRG BOTTOM NAR          | Active      | 31-Jan-2024    | ea  | 100             |                |                   |                      |             |                        |         |
| OEMFF-GGG          | ELMOS REMAINING QTY     | 2                 | Cohu GmbH                    | 04.1000.0371    | 21004638                   | Glass (Vision)            | GracePeriod | 31-Mar-2023    | ea  | 77              |                |                   |                      |             |                        |         |
| OEMFF-GGG          | ELMOS REMAINING QTY     | 3                 | Cohu GmbH                    | 04.1000.0860    | 21004531                   | Cylinder with Cap         | GracePeriod | 31-Mar-2023    | ea  | 52              |                |                   |                      |             |                        |         |
| OEMFF-GGG          | ELMOS REMAINING QTY     | 4                 | Cohu GmbH                    | 04.1000.1083    | 21004545                   | Cylinder with Cap         | GracePeriod | 31-Mar-2023    | ea  | 152             |                |                   |                      |             |                        |         |
| OEMFF-GGG          | ELMOS REMAINING QTY     | 6                 | Cohu GmbH                    | 04.1000.1890    | 21004719                   | Holder Pin                | GracePeriod | 31-Mar-2023    | ea  | 72              |                |                   | 26                   | 27          | 28                     | 29      |
| OEMFF-GGG          | ELMOS REMAINING QTY     | 7                 | Cohu GmbH                    | 04.1000.1902    | 21004540                   | Pin                       | GracePeriod | 31-Mar-2023    | ea  | 52              |                |                   | 2.0                  | 27          | 20 2                   |         |
| OEMFF-GGG          | ELMOS REMAINING QTY     | 8                 | Cohu GmbH                    | 04.1000.1914    | 21005250                   | Roller Turn               | GracePeriod | 31-Mar-2023    | ea  | 108             | 30             | 1                 |                      |             |                        |         |

#### 30 Minute Cart Timer

A Cart Timer indicates the amount of minutes remaining before a Call-Off item will be automatically deleted by the Customer Portal, unless a user is actively working on the Call-Off, by adjusting the quantity, or adding new items to the Call-Off.

The Cart Timer will reset to 30 mins when a new item is added or there is a change in quantity.

| ≡ ∕ <b>≧</b> Coh   | U Customer Por         | rtal              |                              |                             |                            |                                |             |                           |     |                 |                 | ¥ <b>9</b> 🛪    | Volker F              | ofingst-0             | Cohu 🝷   |
|--------------------|------------------------|-------------------|------------------------------|-----------------------------|----------------------------|--------------------------------|-------------|---------------------------|-----|-----------------|-----------------|-----------------|-----------------------|-----------------------|----------|
| OEM Prote          | ect Call Off   Part Se | earch             |                              |                             |                            |                                |             |                           |     |                 | B               | Search By       | Part 🔣                | Search By             | y Con    |
| Company Name       |                        |                   | Search by Text               |                             | Q                          | Cohu Entity                    | -           | Status                    |     | -               | Q 💭             |                 |                       | 2                     | 9        |
| Contract<br>Number | PO Number ≎            | PO Line<br>Number | Cohu Entity 🌣                | Part<br>Number <sup>≎</sup> | Customer<br>Part<br>Number | Part<br>Description $\hat{\ }$ | Status ≎    | Expiry<br>Date $\diamond$ | UOM | Contract<br>QTY | t Remain<br>QTY | il Pkin<br>Unit | g Add<br>to ≎<br>Cart | Reque<br>Ship<br>date | est<br>¢ |
| OEM99-200          | ELMOS CIS TEST OEM     | 1                 | Cohu Interface Solutions LLC | 03.5100.0779                |                            | Etched Spring long 2           | Active      | 31-Jan-2024               | ea  | 50              | 50              |                 | <ul><li>● 1</li></ul> | 10/27                 |          |
| OEM99-200          | ELMOS CIS TEST OEM     | 2                 | Cohu Interface Solutions LLC | 08.36.01.02.18              |                            | LEVER CPL                      | Active      | 31-Jan-2024               | ea  | 66              | <               | Octo            | ber 2022              |                       | >        |
| OEM99-200          | ELMOS CIS TEST OEM     | 3                 | Cohu Interface Solutions LLC | A08.37.11.00.08             | 210943                     | DSTC LDG 13.5MM L              | Active      | 31-Jan-2024               | ea  | 48              | s N             | т               | W T                   | F                     | s        |
| OEM99-200          | ELMOS CIS TEST OEM     | 4                 | Cohu Interface Solutions LLC | A08.37.55.01.16             |                            | CSPRG BOTTOM NAR               | Active      | 31-Jan-2024               | ea  | 100             |                 |                 |                       |                       | 1        |
| OEMFF-GGG          | ELMOS REMAINING QTY    | 2                 | Cohu GmbH                    | 04.1000.0371                | 21004638                   | Glass (Vision)                 | GracePeriod | 31-Mar-2023               | ea  | 77              |                 |                 |                       |                       | 8        |
| OEMFF-GGG          | ELMOS REMAINING QTY    | 3                 | Cohu GmbH                    | 04.1000.0860                | 21004531                   | Cylinder with Cap              | GracePeriod | 31-Mar-2023               | ea  | 52              |                 |                 |                       |                       | 15       |
| OEMFF-GGG          | ELMOS REMAINING QTY    | 4                 | Cohu GmbH                    | 04.1000.1083                | 21004545                   | Cylinder with Cap              | GracePeriod | 31-Mar-2023               | ea  | 152             |                 |                 |                       |                       | 22       |
| OEMFF-GGG          | ELMOS REMAINING QTY    | 6                 | Cohu GmbH                    | 04.1000.1890                | 21004719                   | Holder Pin                     | GracePeriod | 31-Mar-2023               | ea  | 72              |                 |                 |                       |                       | 20       |
| OEMFF-GGG          | ELMOS REMAINING QTY    | 7                 | Cohu GmbH                    | 04.1000.1902                | 21004540                   | Pin                            | GracePeriod | 31-Mar-2023               | ea  | 52              |                 |                 | 20 21                 | 20                    | 23       |
| OEMFF-GGG          | ELMOS REMAINING QTY    | 8                 | Cohu GmbH                    | 04.1000.1914                | 21005250                   | Roller Turn                    | GracePeriod | 31-Mar-2023               | ea  | 108             | 30 3            |                 |                       |                       |          |

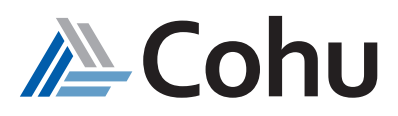

# Create Call-Off Order

.....

#### Step 1

#### **Open and View Cart**

Use the drop down menu to view items in your cart or view items from multiple Cohu legal entities

- 1. Total amount will appear
- 2. Use Trash icon to remove items from your cart

| ≡            |       | C     | ohu         | <u>ן</u> ר | Cust   | tom      | ier Po           | rtal |          |           |            |            |               |     |     |                       |     |                       |                  |                |        |    | 2                           | ô   | Jason                              | -hl Liu 🔻 |
|--------------|-------|-------|-------------|------------|--------|----------|------------------|------|----------|-----------|------------|------------|---------------|-----|-----|-----------------------|-----|-----------------------|------------------|----------------|--------|----|-----------------------------|-----|------------------------------------|-----------|
|              | OE    | M     | Prot        | ect        | Call   | l Of     | f   Car          | t    |          |           |            |            |               |     |     |                       |     |                       |                  |                |        |    | 🗷 Search By Part            | ₿ S | earch B                            | / Cont    |
| Company Name |       |       |             |            |        |          |                  |      |          |           |            |            |               | .ne |     |                       |     |                       |                  |                |        |    |                             | Ca  | t Expires in<br>O <sub>mins.</sub> |           |
| 7            | Þ     | De    | lta De      | sign,      | , Inc. |          |                  |      |          |           |            |            |               |     |     |                       |     |                       |                  |                |        |    |                             |     | Total                              | \$7.52    |
|              | I     |       | Part<br>Nam | e          | ٥      | Pa<br>De | irt<br>escriptio | on ° | Co<br>Nu | ontract 🗘 | . PO<br>Ni | 0<br>umber | Unit<br>Price | ۰ · | иом | Contracte<br>Quantity | d < | Remaining<br>Quantity | Cart<br>Quantity | Line<br>Amount | Delete |    |                             |     |                                    |           |
|              | 1     |       | 15018       | 874        |        | ΤY       | -RAP,3-1         | /2", | OE       | M22-011   | DĽ         | lt oe      | 1.88          |     | ea  | 200                   |     | 184                   | 4                | 7.52           | 団      | 2  |                             |     |                                    |           |
| 7            | È     | Col   | hu Gn       | nbH        |        |          |                  |      |          |           |            |            |               |     |     |                       |     |                       |                  |                |        | -  |                             |     | Total                              | \$351.14  |
| >            | È     | lsn   | neca E      | urop       | e Ser  | nicor    | nductor          | SA   |          |           |            |            |               |     |     |                       |     |                       |                  |                |        |    |                             |     | Total                              | \$1.99    |
| Back         | to Se | earch |             |            |        |          |                  |      |          |           |            |            |               |     |     |                       |     |                       |                  |                |        | 1. | All Carts Total<br>\$360.65 |     | Create                             | Call-Off  |

#### Step #2 Adjust Quantities (if required)

You may adjust the quantities and the price will re-calculate to reflect the updated price Total amount will be adjusted automatically

| ≡ ACohu Customer Portal |                      |                     |                    |              |                   |     |                        |                       |   |                  |                 |        |                             |        | n-hl Liu 🝷 |
|-------------------------|----------------------|---------------------|--------------------|--------------|-------------------|-----|------------------------|-----------------------|---|------------------|-----------------|--------|-----------------------------|--------|------------|
| C                       | DEM Protect Cal      | Off   Cart          |                    |              |                   |     |                        |                       |   |                  |                 |        |                             |        |            |
|                         |                      |                     |                    |              |                   |     |                        |                       |   | C                | 28 mins.        |        |                             |        |            |
| ~ }                     | 🚆 Delta Design, Inc. |                     |                    |              | _                 |     |                        |                       |   | Total            | \$7.52          |        |                             |        |            |
|                         | Part ≎<br>Name       | Part<br>Description | Contract<br>Number | PO<br>Number | Unit<br>Price     | иом | Contracted<br>Quantity | Remaining<br>Quantity | ٥ | Cart<br>Quantity | Line<br>Amount  | Delete |                             |        |            |
|                         | 1501874              | TY-RAP,3-1/2",      | OEM22-011          | DLT OE       | 1.88              | ea  | 200                    | 184                   | L | 4                | 7.52            | 団      |                             |        |            |
|                         |                      |                     |                    |              |                   |     |                        |                       |   |                  |                 |        |                             |        |            |
| ~ }                     |                      |                     |                    |              |                   |     |                        |                       |   |                  |                 |        |                             | Total  | \$351.14   |
|                         | Part 🗘<br>Name       | Part<br>Description | Contract<br>Number | PO<br>Number | Unit ≎ ·<br>Price | иом | Contracted<br>Quantity | Remaining<br>Quantity | ٥ | Cart<br>Quantity | Line<br>Amount  | Delete |                             |        |            |
|                         | 02-65203             | BOTTOM PLATE        | OEM21-004          | 450224       | 351.14            | ea  | 90                     | 90                    | L | 1                | 35 <b>1</b> .14 | 団      |                             |        |            |
|                         |                      |                     | -                  |              |                   |     |                        |                       | L |                  | 1               |        |                             |        |            |
| > }                     | 📃 Ismeca Europe Ser  | niconductor SA      |                    |              |                   |     |                        |                       |   |                  |                 |        |                             | Total  | \$1.99     |
| Back to                 | Search               |                     |                    |              |                   |     |                        |                       |   |                  |                 |        | All Carts Total<br>\$360.65 | Create | Call-Off   |

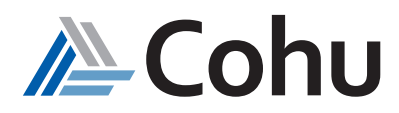

## Step #3 Create Call-Off Select Create Call-Off

| = 🏄          | E Cohu Customer Portal |                     |                        |              |               |     |                     |                       |                    |                |        |                             |          |                                      |  |
|--------------|------------------------|---------------------|------------------------|--------------|---------------|-----|---------------------|-----------------------|--------------------|----------------|--------|-----------------------------|----------|--------------------------------------|--|
| OE           | M Protect Cal          | l Off   Cart        |                        |              |               |     |                     |                       |                    |                |        | 🗷 Search By Part            | 🗷 Search | 3y Cont                              |  |
|              |                        |                     |                        |              | Company Name  |     |                     |                       |                    |                |        |                             | c        | rt Expires in<br>27 <sub>mins.</sub> |  |
| ~ ) <u>–</u> | Delta Design, Inc.     |                     |                        |              |               |     |                     |                       |                    |                |        |                             | Total    | \$7.52                               |  |
|              | Part ≎<br>Name         | Part<br>Description | Contract 🗘 .<br>Number | PO<br>Number | Unit<br>Price | иом | Contracted Quantity | Remaining<br>Quantity | ≎ Cart<br>Quantity | Line<br>Amount | Delete |                             |          |                                      |  |
|              | 1501874                | TY-RAP,3-1/2",      | OEM22-011              | DLT OE       | 1.88          | ea  | 200                 | 184                   | 4                  | 7.52           | 団      |                             |          |                                      |  |
|              |                        |                     |                        |              |               |     |                     |                       |                    |                |        |                             |          |                                      |  |
| ~ )=         | Cohu GmbH              |                     |                        |              |               |     |                     |                       |                    |                |        |                             | Total    | \$351.14                             |  |
|              | Part ≎<br>Name         | Part<br>Description | Contract<br>Number     | PO<br>Number | Unit<br>Price | иом | Contracted Quantity | Remaining<br>Quantity | ≎ Cart<br>Quantity | Line<br>Amount | Delete |                             |          |                                      |  |
|              | 02-65203               | BOTTOM PLATE        | OEM21-004              | 450224       | 351.14        | ea  | 90                  | 90                    | 1                  | 351.14         | 団      |                             |          |                                      |  |
|              |                        |                     |                        |              |               |     |                     |                       |                    |                |        |                             |          |                                      |  |
| > ) 🖻        | Ismeca Europe Se       | miconductor SA      |                        |              |               |     |                     |                       |                    |                |        |                             | Total    | \$1.99                               |  |
| Back to Se   | arch                   |                     |                        |              |               |     |                     |                       |                    |                |        | All Carts Total<br>\$360.65 | Create   | Call-Off                             |  |

#### Note:

1. Any item left unchecked will remain in the Cart and is not added to the Sales Order

| 🗸 📜 Delta | Design, Inc.   |                     |
|-----------|----------------|---------------------|
|           | Part<br>Name   | Part<br>Description |
|           | 1501874        | TY-RAP,3-1/2",      |
| 🗸 📜 Cohu  | GmbH           |                     |
| N         | Part ≎<br>Name | Part<br>Description |
|           | 02-65203       | BOTTOM PLATE        |

2. If the Cart 30 minute count down timer is complete, any un-checked items will be deleted

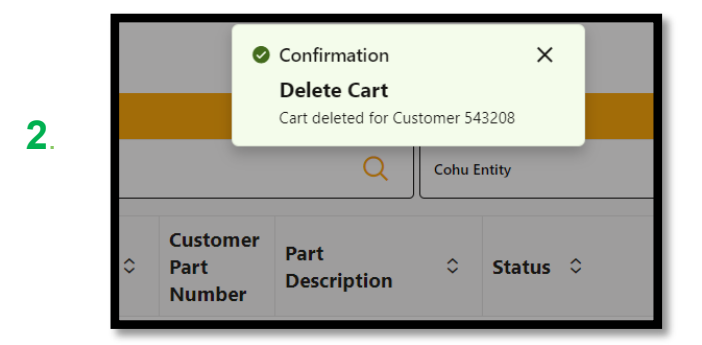

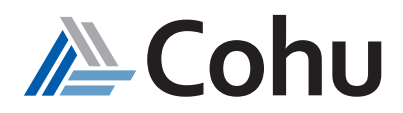

#### **Step #4** Upload Purchase Order (if applicable)

#### Non-PO customer

- Upload your Call-off PO, fill in PO number and PO value (mandatory field)
- If PO value doesn't match with Cart check out value, you will not be able to submit this Cart
- Ship to customer and ship to address are pre-filled, but optional to change if you wish to

| Lustomer Name                   | Bill to address    |  |
|---------------------------------|--------------------|--|
| Upload PO file *                | Ship to customer * |  |
| Select a file or drop one here. | Ship to address "  |  |
| °O Number *                     |                    |  |
| io Value "                      |                    |  |

#### PO Customer

- It is not necessary to upload PO, fill in PO number or complete PO value
- Ship to customer and ship to address will be pre-filled, but optional to change if you wish to

| Customer Name | Bill to address    | - |
|---------------|--------------------|---|
|               | Ship to customer * |   |
|               | Ship to address *  |   |
|               |                    |   |

#### Step #5 Submit Purchase Order

Select Submit Button

System will run and Call-Off Quote Number will appear once completed

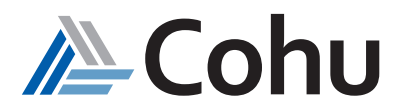

#### Step #6

Review Call-Off

- 1. Call Off Order Number
- 2. You may opt to continue to call-off items, if available in your contract. Note the warning message

| ≡ A Cohu Custon                                                                                                    | ner Portal                           |                       |                                | 🎾 🏀 Jason-hl Liu 👻 |  |  |  |  |  |  |  |  |  |  |
|----------------------------------------------------------------------------------------------------|--------------------------------------|-----------------------|--------------------------------|--------------------|--|--|--|--|--|--|--|--|--|--|
| OEM Protect Call                                                                                                    | OEM Protect Call Off   Order Summary |                       |                                |                    |  |  |  |  |  |  |  |  |  |  |
| CallOff Placed Successfully.                                                                                                    |                                      |                       |                                |                    |  |  |  |  |  |  |  |  |  |  |
| A Warning<br>Please wait for a few minutes before creating next call off if it's from the same contract. For any doubts, please contact Cohu Spares Team. 2 |                                      |                       |                                |                    |  |  |  |  |  |  |  |  |  |  |
| Customer Name 🗘                                                                                                    | Contract Number 🗘                    | PO Number 🗘           | Cohu Entity 🗘                  | CallOff Order No 🗘 |  |  |  |  |  |  |  |  |  |  |
|                                                                                                    | OEM22-011                            | DLT OEM22-011         | Delta Design, Inc.             | 100143253          |  |  |  |  |  |  |  |  |  |  |
|                                                                                                    | OEM77-120                            | OEM77-120 PO CASE TNI | Ismeca Europe Semiconductor SA | 100143254          |  |  |  |  |  |  |  |  |  |  |
|                                                                                                    | OEM21-004                            | 4502240142            | Cohu GmbH                      | 100143255          |  |  |  |  |  |  |  |  |  |  |
|                                                                                                    |                                      | Back to Part Search   |                                |                    |  |  |  |  |  |  |  |  |  |  |

#### Step #7 Email Notification

Once call-off is complete, you will receive an email notification providing call-off contract details

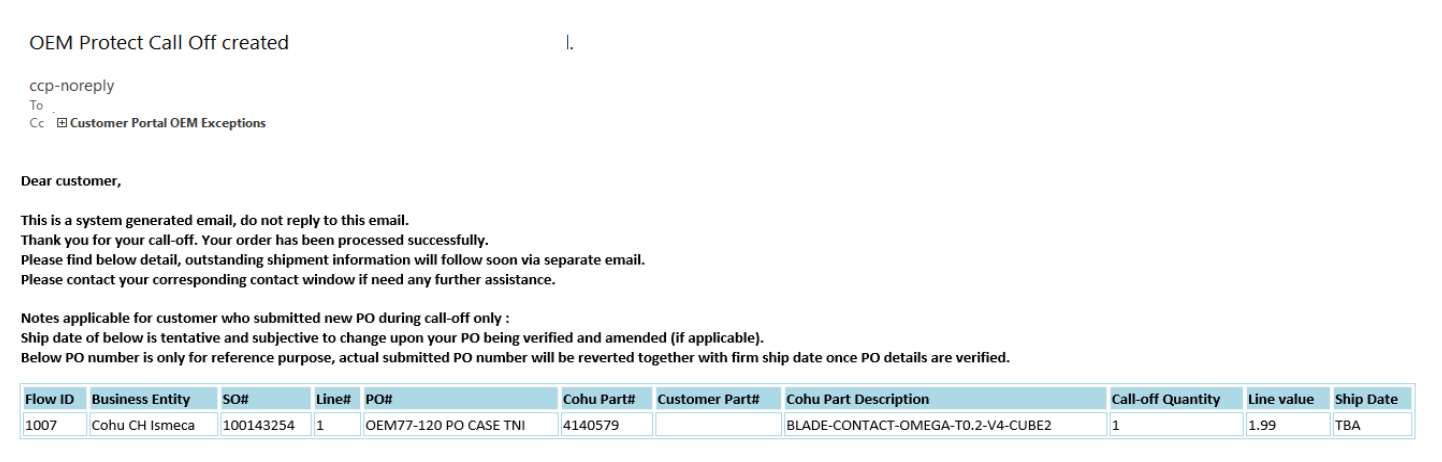

Thanks Cohu Portal Team

#### Non-PO Customer

## Cohu to Verify PO number and ship date

The PO number, and ship date detailed in the initial email are tentative and not confirmed.

Cohu will need to verify that no amendments are required to the submitted PO

Once this step has been completed, a new email notification will be provided with any adjusted PO number and ship date

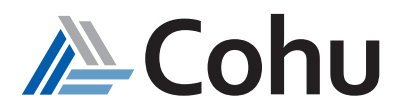

# Search by Contract

#### Step #1

#### Select OEM Protect Call-Off

Click on OEM Protect Call-Off. From the Quick Links, select Search by Contract or select Search by Contract from the Top-Right hand side of the OEM Protect Call-Off subject area.

.....

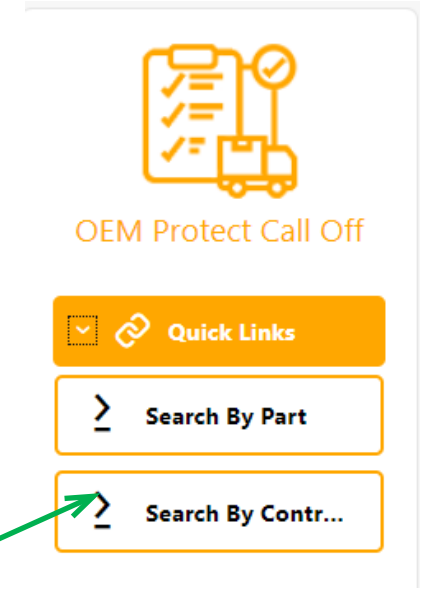

#### Step #2

#### Contract/PO Overview Page

• Contact Number - will direct you to a view displaying all open remaining part numbers belonging to the specific contract

| E Cohu Customer Portal      |                                |                         |                                     |  |  |  |  |  |  |  |  |  |  |
|-----------------------------|--------------------------------|-------------------------|-------------------------------------|--|--|--|--|--|--|--|--|--|--|
| OEM Protect Call Off   Cont | ract Search                    |                         | 民 Search By Part _ 图 Search By Cont |  |  |  |  |  |  |  |  |  |  |
| Company Name                | Search by Text Q               | Cohu Entity             | us 🗸 🗸                              |  |  |  |  |  |  |  |  |  |  |
| ContractNumber 🗘            | Cohu Entity 🗘                  | PONumber 🗘              | Status 🗘                            |  |  |  |  |  |  |  |  |  |  |
| OFM21-004                   | Cohu GmbH                      | 4502294179              |                                     |  |  |  |  |  |  |  |  |  |  |
| OEM21-004                   | Cohu GmbH                      | 4502281905              | Active                              |  |  |  |  |  |  |  |  |  |  |
| OEM21-004                   | Cohu GmbH                      | 4502240142              | Active                              |  |  |  |  |  |  |  |  |  |  |
| OEM21-004                   | Cohu GmbH                      | 4502236044              | Grace Period                        |  |  |  |  |  |  |  |  |  |  |
| OFM21-004                   | Cohu GmbH                      | 4502293439              | Expired                             |  |  |  |  |  |  |  |  |  |  |
| OEMLL-MMM                   | Cohu GmbH                      | 4511023322              | Active                              |  |  |  |  |  |  |  |  |  |  |
| OEMKK-LLL                   | Cohu GmbH                      | 4511023314              | Active                              |  |  |  |  |  |  |  |  |  |  |
| OEM77-120                   | Ismeca Europe Semiconductor SA | OEM77-120 PO CASE TNI   | Grace Period                        |  |  |  |  |  |  |  |  |  |  |
| OFM22-011                   | Delta Design, Inc.             | DLT OEM22-011 ST PO CAS | SE Active                           |  |  |  |  |  |  |  |  |  |  |

#### • Search by Part

| ≡ ∕ <b>≧</b> Col                   | ■ Cohu   Customer Portal |                   |                |                  |                |      |                              |            |             |          |        |                |    |                  | y Jason-hl Liu 👻    |                     |                           |   |  |  |
|------------------------------------|--------------------------|-------------------|----------------|------------------|----------------|------|------------------------------|------------|-------------|----------|--------|----------------|----|------------------|---------------------|---------------------|---------------------------|---|--|--|
| OEM Protect Call Off   Part Search |                          |                   |                |                  |                |      |                              |            |             |          |        | 🗷 S            |    | art la₹S         | । য় Search By Cont |                     |                           |   |  |  |
| Company Name                       |                          |                   |                | Search by Text Q |                |      |                              |            | Cohu Entity |          | Status |                |    | <u>-</u> ୦ ର     |                     |                     |                           |   |  |  |
| Contract<br>Number                 | PO<br>Number             | PO Line<br>Number | Cohu<br>Entity | \$               | Part<br>Number | \$   | Customer<br>Part S<br>Number | Part Descr | iption ≎    | Status 🗘 |        | Expiry<br>Date | UO | Remaining<br>QTY | Packing<br>Unit     | Add<br>to ≎<br>Cart | Request<br>Ship C<br>date | > |  |  |
| OEMLL-MMM                          | 4511023322               | 1                 | Cohu G         | mbH              | SC100-CSP5-    | LJAA |                              | SC100-CSP  | 95-LJ-00-00 | Active   |        | 30-Nov-2023    | ea | 50               |                     | 🛛 Ente              | 10/27/                    | 1 |  |  |
| OEMLL-MMM                          | 4511023322               | 2                 | Cohu G         | mbH              | 22-22492       |      |                              | SPARE PAR  | т кіт       | Active   |        | 30-Nov-2023    | ea | 94               |                     | 🔮 Ente              | 10/27/                    | 1 |  |  |

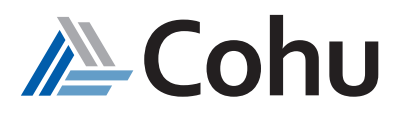

# Frequently Asked Questions

#### 1. What Quick Links are available?

- Search by Parts
- Search by Contracts

#### 2. What parameters can be used to search?

- Part Number
- Contract Number
- PO (Purchase Order)
- Order Form
- Status

#### 3. What is contract quantity?

The total quantity for which the contract is created.

#### 4. What is the Call-off quantity process?

The process of requesting and withdrawing a small quantity from the defined quantity in the OEM contract is called the Call-off process.

#### 5. Where does the Master Contract get created?

The contract gets created in the Customer Portal Quote Module. It will be pushed to order management and the same contract will be visible in OEM Protect Call-off subject area.

#### 7. Can the contract number be the same for the orders created?

Yes, the contract numbers can be the same for the orders created.

#### 8. Will the Purchase Order numbers be the same for the Contract Orders created?

No, the PO numbers will not be the same for the contract orders created.

#### 9. What are the various statuses that define the contract?

- Active: The contract exists well within the contract
- Grace Period: The contract is approaching the contract's end date's expiry
- Expired: The contract has completed its defined term and an extension of some period is defined for the contract

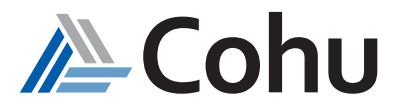